## Remplir le suivi de stage sur Pronote client

## Création de l'événement

## Aller sur l'onglet *stage + stagiaire* puis choisisser la classe et l'élève et ....

| 📴 Client PRONOTE VS 2015 - 0.1.7 (M. DUVIELGUERBIGNY en modification) - (pronote-acheu-2015-2016.not) – 🗗 X |                           |                    |                              |                    |        |                          |                  |     |                                                                                            |
|----------------------------------------------------------------------------------------------------|---------------------------|--------------------|------------------------------|--------------------|--------|--------------------------|------------------|-----|--------------------------------------------------------------------------------------------|
| 🗠 🕼 🖂 🗍 🗰                                                                                                   |                           |                    |                              |                    |        |                          |                  |     |                                                                                            |
| Sessions de stage Entreprises Staglaires 🗮 📻 🗮 Maîtres de stage Professeurs référents Anciens stages        |                           |                    |                              |                    |        |                          |                  |     |                                                                                            |
| Stagiaires Classes                                                                                          | -                         | 3 PFP              | Ses                          | sion de stage PF   | MP 1èn | e période 3 Prépa Pro    |                  | -   | WILLAUMEZ Dylan - Stage du 23/11/15 au 27/11/15 🕨                                          |
| Tri 1                                                                                                    | 🖵 Tr                      | ri 2               |                              |                    |        |                          |                  |     | Stage effectué chez Del Fabro bruno (entreprise gén 🔥 Augun moîtro do ot 🔟 🦨 🚍             |
| Sta                                                                                                    | igiaires                  |                    | liet                         |                    |        | Entreprise               |                  | 4   | 80360 COMBLES                                                                              |
| Nom                                                                                                    | Classe                    | e Stagiaire-Mobile |                              | Raison Sociale     | C.P.   | Entreprise-Adresse       | Entreprise-Ville | 0   |                                                                                            |
| BEAUCHAMP Océane                                                                                            | 3 PFP                     | 0671944548         | ure                          | DIDIER COIFFURE    | 80000  | 404 route d'Abbeville    | AMIENS           | 0 ^ | ▲ (+ s.                                                                                    |
| DEGOUY Maxandre                                                                                             | 3 P                       |                    | e                            | FD couverture      | 80110  | 11 Rue de Berteaucourt   | DOMART-SUR-LA-   |     |                                                                                            |
| DEMORRE Julien                                                                                              | 3 P                       | Cliquez s          | sur <sup>rie, pla</sup>      | Calais Frédéric    | 80430  | 13. rue virgile Prevot   | BEAUCAMPS-LE-V   | 0   |                                                                                            |
| DUPUIS Théo                                                                                                 | 3 P                       |                    | te                           | AMBROISE paysag    | 80260  | 2 chemin du pré du bois  | PIERREGOT        | 0   |                                                                                            |
| EL BOUAZZAOUI Yass                                                                                          | 3 P                       | fiche sta          | ge echoo                     | specialité picarde | 80006  | 9 rue des lombards       | AMIENS CEDEX 1   | 0   |                                                                                            |
| FRANCOIS Killian                                                                                            | 3 P                       |                    |                              | Boutique lacoste   | 80000  | 3 rue Delambre           | amiens           |     |                                                                                            |
| HULIN Steeve                                                                                                | 3 Pre                     | 0602657670         | peinture renova              | SARL LC RENOVA     | 80000  | 72 Rue des Jacobins      | amiens           | 0   |                                                                                            |
| LE CORRONC Axel                                                                                             | 3 PFP                     | 0652486503         | GRDF                         | ARG SOMME          | 80000  | 10 rue Macquet Vion bp 1 | 1 AMIENS         | 0   | Datiment general Annexe pedagogique                                                        |
| LEFEBVRE Angelo                                                                                             | 3 PFP                     |                    | peinture renova              | GAJ 80             | 80440  | 20 rue haute             | HAILLES          | 0   | Pas de sujet detaile                                                                       |
| LEFEVRE Gabin                                                                                               | 3 PFP                     | 0783072497         | entretien des e              | Mairie             | 80340  | rue de Cerisy            | MORCOURI         | 0   |                                                                                            |
| LENGLET JOEI                                                                                                | 3 PFP                     | 0646022282         | menuiserie                   | ETS FOURNIER       | 80800  | 17 RUE DE SAILLY LAUR    | SAILLY-LAURETTE  | 0   |                                                                                            |
| LONGATTE Olivier                                                                                            | 3 PFP                     | 0614979404         | IMPRIMERIE                   | Imprimerie Lamarre | 80330  | Rue du 11 novembre       |                  | 0   |                                                                                            |
| LOKSON Marina                                                                                               | 2 050                     | 0014070491         | motollaria                   | MTH INDUSTRIE      | 20200  | 74                       | ROUZINCOURT      | 0   | Stage suivi par M. DUVIELGUERBIGNY BENOIT                                                  |
| LOYER Christopher                                                                                           | 2 050                     | 0640340843         | heulensesia                  | FUDL Reviewerie    | 80000  | ZA<br>11 place la barro  | BUUZINCOURT      | 0   | Événement 🛛 Date Lieu 🛛 Commentaire 🖉 🚯 🔿                                                  |
| MARLARD Romain                                                                                              | 2 050                     | 0019340043         | boulangerie                  | LUKE BOUIAIIgene   | 20000  | F1 piace la barre        | AMENC            | 0   | Créer un suivi                                                                             |
| MAREL Nevin                                                                                                 | 2 050                     | 0622466292         | boulangene<br>batimont cánán | BILVOX Claude      | 20510  | s is rue de cagily       |                  | 0   | Appel eéphonique - 25/11/2015Au lycée appel téléph au patron et aux                        |
| NIKOLAYCHEV Vulivan                                                                                         | 3 050                     | 0605608200         | batiment généri              | B H E Delaplace    | 80480  | route taispil            | SALEUX           | 0   | res onsable : M. parents. Les conventions de stage                                         |
| PETIT Octave                                                                                                | 3 PFP                     | 0647468905         | vitraux d'art                | SARI IN VITRALIX   | 80000  | 357 route d'Abbeville    | amiens           | 0   | laissé sur les 2 répondeurs                                                                |
| POUL LIEUTE Erwan                                                                                           | 3 PEP                     | 0646395980         | plomberie chau               | SAS DMF            | 80136  | 10 avenue de la défense  |                  |     |                                                                                            |
| SAGNER Phéllicia                                                                                            | 3 PEP                     | 0783048716         | vente                        | intermarché        | 80330  | 163 avenue henry Barbu   |                  | /   |                                                                                            |
| SORRIAUX Steven                                                                                             | 3 PEP                     | 0637108322         | batiment génér               | CREA RENOV         | 80080  | 131 rue Terral           | amiens           |     | Appel téléphonique - 24/11/2015Au lycée DOIT RAPELLER, message sur<br>rénondeur            |
| WILLAUMEZ Dylan                                                                                             | 3 PEP                     | COSTICOSEE         | batiment génér               | Del Fabro bruno    | 80360  |                          | COMBLE           | 0   |                                                                                            |
|                                                                                                    |                           |                    | batimont gonor               |                    |        |                          |                  |     | Appel téléphonique - 24/11/2015Au lycee message laisse sur les 2<br>répondeurs, en attente |
|                                                                                                    |                           |                    |                              |                    |        |                          |                  |     |                                                                                            |
|                                                                                                    |                           |                    |                              |                    |        |                          |                  |     |                                                                                            |
| Cliquer sur créer un suivi                                                                                  |                           |                    |                              |                    |        |                          |                  |     |                                                                                            |
|                                                                                                    |                           |                    |                              |                    |        |                          |                  |     |                                                                                            |
|                                                                                                    |                           |                    |                              |                    |        |                          |                  |     |                                                                                            |
| puis dans la fenêtre qui s'ouvre                                                                            |                           |                    |                              |                    |        |                          |                  |     |                                                                                            |
|                                                                                                    |                           |                    |                              |                    |        |                          |                  |     |                                                                                            |
|                                                                                                    |                           | romplissor :       |                              |                    |        |                          |                  |     |                                                                                            |
|                                                                                                    |                           | rempilsser .       |                              |                    |        |                          |                  |     | DUVIELGUERBIGNY BENOIT                                                                     |
|                                                                                                    |                           |                    |                              |                    |        |                          |                  |     | ^                                                                                          |
|                                                                                                    | date, lieu, événements et |                    |                              |                    |        |                          |                  |     |                                                                                            |
|                                                                                                    |                           |                    |                              |                    |        |                          |                  |     |                                                                                            |
| commentaire                                                                                                 |                           |                    |                              |                    |        |                          |                  |     |                                                                                            |
|                                                                                                    |                           |                    |                              |                    |        |                          |                  |     |                                                                                            |
|                                                                                                    |                           |                    | valider                      |                    |        |                          |                  |     |                                                                                            |
|                                                                                                    |                           | valider            |                              |                    |        |                          |                  |     |                                                                                            |
|                                                                                                    |                           |                    |                              |                    |        |                          |                  | ~   | Créer un autre stage                                                                       |
| 23 <                                                                                                    |                           |                    |                              |                    |        |                          | >                |     |                                                                                            |

Bon courage à tous

Benoit Duvielguerbigny